# メール設定ガイド Windows/Thunderbird

Thunderbirdを使ったメールの設定方法をご案内します。※バージョン 91.0.1を元にご案内いたします。

# [はじめて設定する場合]

1.スタート画面またはデスクトップから「Thunderbird」を起動します。

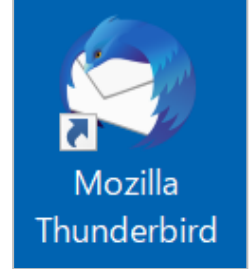

#### 2. 初めて設定する場合は以下の画面が表示されますので、「メール」をクリックします。

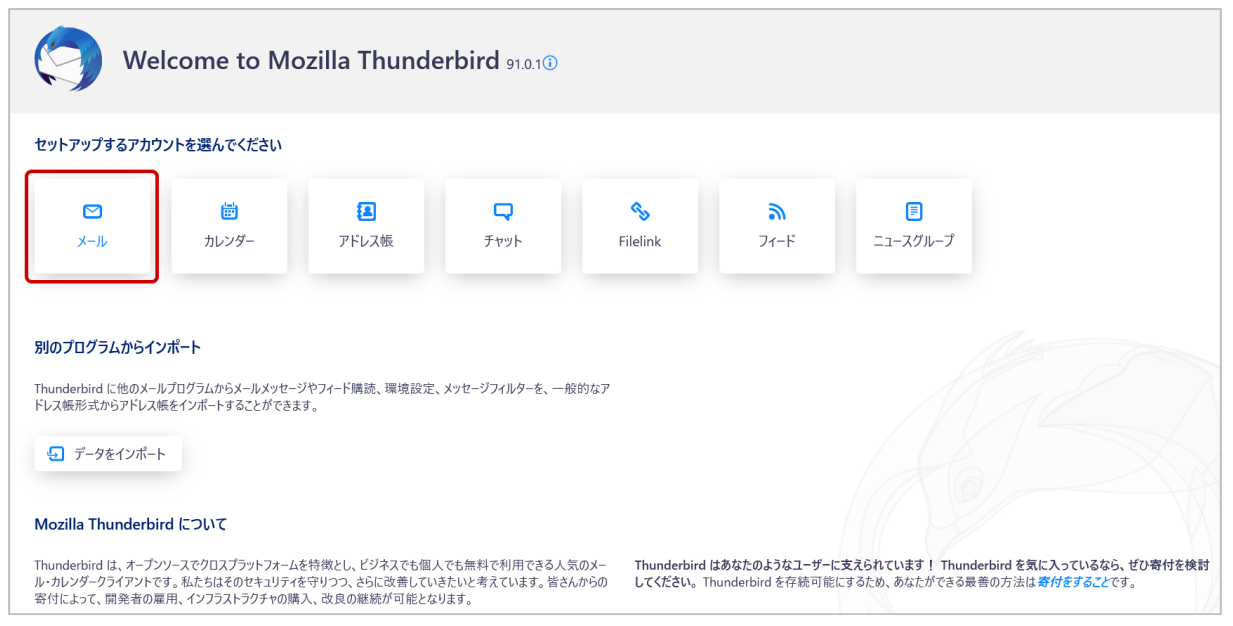

### 3.メール設定の情報を入力し、「続ける」をクリックします。

| 既存のメールアドレスの                                    | セットアップ                           |            |
|------------------------------------------------|----------------------------------|------------|
| 現在のメールアドレスを使用するには、そ<br>Thunderbird が自動的に有効なサーバ | のアカウント情報を記入してください。<br>ニ設定を検索します。 |            |
| あなたのお名前                                        |                                  |            |
| 東海 化ナ<br>メールアドレス                               | U                                | $\sim$     |
| wbsXXXX@mail.wbs.ne.jp                         | 0                                |            |
|                                                | Ø                                | See A Cost |
| ✔ パスワードを記憶する                                   |                                  |            |
| <b>ナ 助設定</b><br>あなたの認証情報はローカルのあなたのコンピュ         | キャンセル 続ける                        |            |

| あなたのお名前 | 差出人となる任意の名前 |
|---------|-------------|
| メールアドレス | お客様のメールアドレス |
| パスワード   | メールパスワード    |

4. 「Thunderbird がメールアカウントの設定を見つけられませんでした。」の表示とともに、手動設定画面が表示されますので、それぞれ設定情報を入力します。入力をしたら「再テスト」をクリックします。

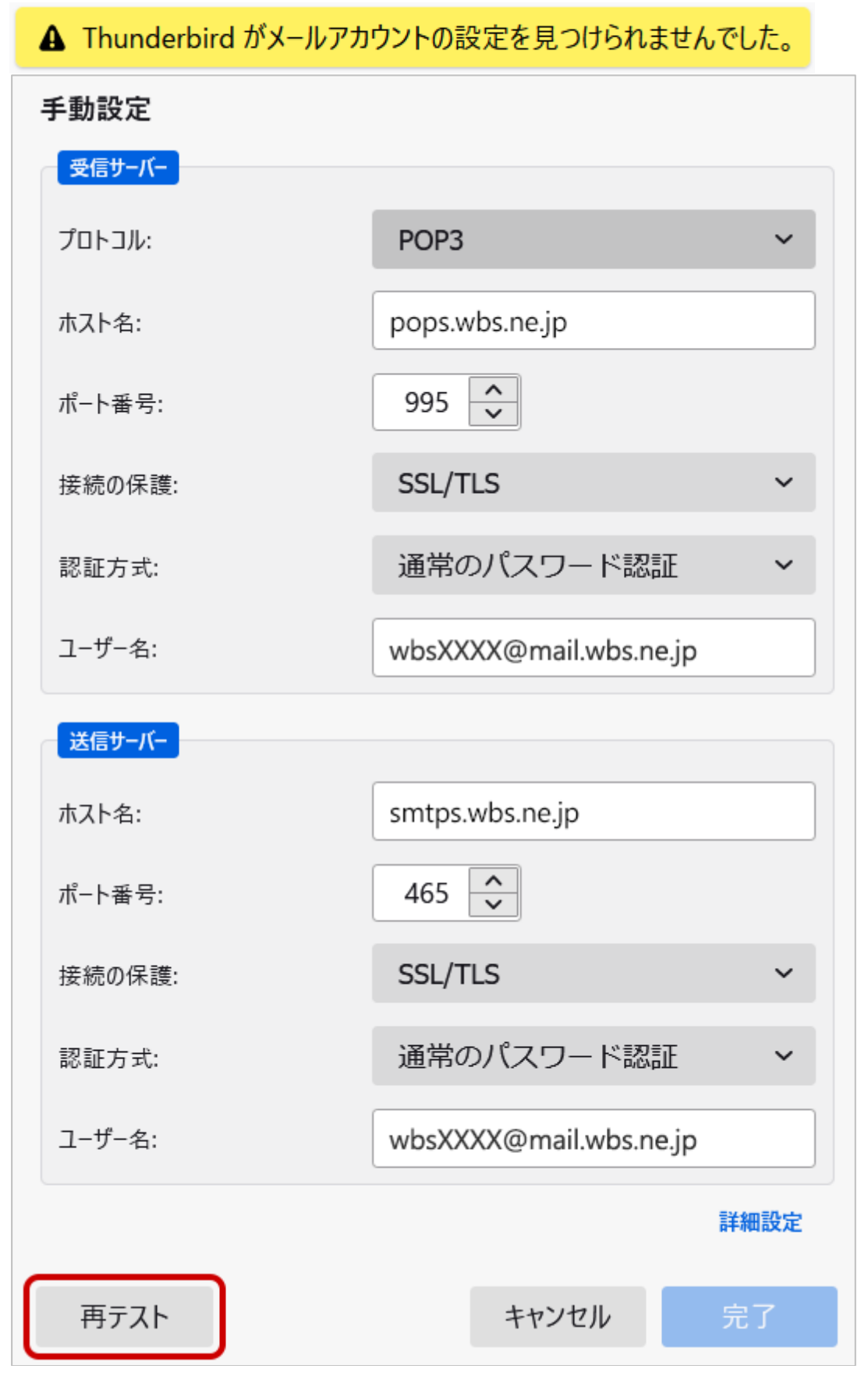

#### 受信サーバー

| プロトコル | 「POP3」を選択します                   |
|-------|--------------------------------|
| ホスト名  | 「pops.wbs.ne.jp」を入力(メール受信サーバー) |
| ポート番号 | 「995」を入力                       |
| 接続の保護 | 「SSL/TLS」を選択                   |
| 認証方式  | 「通常のパスワード認証」を選択                |
| ユーザ名  | お客様のメールアドレス                    |

#### 【注意】

認証方式で「通常のパスワード認証」以外を選択した場合はエラーが表示される可能性がありますので ご注意ください。

#### 送信サーバー

| ホスト名  | 「smtps.wbs.ne.jp」を入力(メール送信サーバー) |
|-------|---------------------------------|
| ポート番号 | 「465」を入力                        |
| 接続の保護 | 「SSL/TLS」を選択                    |
| 認証方式  | 「通常のパスワード認証」を選択                 |
| ユーザ名  | お客様のメールアドレス                     |

#### 【注意】

認証方式で「通常のパスワード認証」以外を選択した場合はエラーが表示される可能性がありますので ご注意ください。

5. 再テスト中は「アカウント設定の検索:サーバーを調べています...」が表示されます。再テストが完了し、問題がなければ「次のアカウント設定が、指定されたサーバーを調べることにより見つかりました:」と表示されますので、「4.」の画面の「完了」をクリックします。

• アカウント設定の検索: サーバーを調べています...

✓ 次のアカウント設定が、指定されたサーバーを調べることにより見つ かりました:

## 6. 「アカウントの作成が完了しました」と表示されます。「完了」をクリックします。

| 関連するサービスへ接続したりアカウント設定の詳細を変更することにより、さらに    | 使いやすくなります。                           |
|-------------------------------------------|--------------------------------------|
| ☞ 東海 花子 wbsXXXX@mail.wbs.ne.jp P0P3       |                                      |
| ☆ アカウント設定                                 |                                      |
| ☞ 署名を追加 🛛 🞍 スペルチェック辞書をダウンロード              |                                      |
| リンクしたサービスへの接続                             |                                      |
| 別のサービスをセットアップして Thunderbird を最大限に活用しましょう。 | 次の手順について知りたいときは?                     |
| 🐼 CardDAV アドレス帳に接続 🛛 LDAP アドレス帳に接続        | はじめにお読みください - サポートフォーラム - プライバシーポリシ- |
| 📾 リモートカレンダーに接続                            |                                      |

7. 受信トレイにてメールが受信されるか確認をします。その後、送信を確認するために「作成」をクリックします。

| ☑ 受信トレイ                                                                                                    |                                                                                                    |                       |                                                                                                    | <b>İ</b>                   |                              |  |  |
|----------------------------------------------------------------------------------------------------|----------------------------------------------------------------------------------------------------|-----------------------|----------------------------------------------------------------------------------------------------|----------------------------|------------------------------|--|--|
| 🖵 受信 🖌 🖋 作成 🖵 チャット                                                                                                    | 🖪 アドレス帳 🛇 タグ 🗸 🍞 クイックフィルター                                                                              | ♀検索 <ctrl+k></ctrl+k> |                                                                                                    | Ξ                          |                              |  |  |
|                                                                                                    | � 日 未読 ☆ スター付き 🖪 知り合い 🛇 タグ付き 🕕 添付あり                                                                     | ♀ このフォルダーのメッセージを      | メッセージを絞り込む <ctrl+shift+k></ctrl+shift+k>                                                                                                    |                            |                              |  |  |
| <ul> <li>① Conf</li> <li>② Conf</li> <li>② Conf</li> <li>○ Conf</li> <li>○ Conf</li></ul> | È★ 0 ∞ 4 件名 ☆ · 0                                                                                       | 通信相手                  | (Marcia)                                                                                                    | 送信日時 へ<br>2021/08/05 17:20 |                              |  |  |
| <ul> <li>ごみ箱</li> </ul>                                                                                                    | ☆  ●  ●  格安SIMの「LIBMO」で毎月のスマホ料金を大幅に節約する方法【まずは資料】                                                        | 请求】                   | and the second second se | 2021/08/11 18:25           |                              |  |  |
|                                                                                                    | 登出人     件名 格安SIMの[LIBMO]で毎月のスマホ料金を大幅に節約する方法[まずは資料請求]     発先 (自分)☆     初めての方でも安心の格安SIM「LIBMO」で毎月のスマホ料金を館 | 約してみませんか?             | 5 返信 → 転送 図アーカイプ                                                                                                    | ● 速感マークを付ける                | 前除 その他 ~<br>2021/08/11 18:25 |  |  |
| 「LIBMO」なら、あなたに合ったプランが選べます。                                                                                                    |                                                                                                    |                       |                                                                                                    |                            |                              |  |  |
|                                                                                                    | 1番人気は、大容量20GBプラン!<br>たっぷり使えて、音声通話機能付きで1,991円/月(税抜1,810円/月                                               | I) !                  |                                                                                                    |                            |                              |  |  |
|                                                                                                    | 人気急上昇は、お手軽5GBプラン!<br>1GBや3GBの容量では足りない方必見、5GBプランが音声通話機能付きで1,518円/月(税抜1,380円/月)!                          |                       |                                                                                                    |                            |                              |  |  |
|                                                                                                    | ▼LIBMOでスマホ代・携帯代を大幅に節約する方法はコチラ▼                                                                          |                       |                                                                                                    |                            |                              |  |  |

8. メール作成画面が表示されますので、アカウント設定を行ったメールアドレスを宛先に入力をし、件名に「テスト」と入力します。その後、「送信」をクリックします。

| 🖋 作成: テスト - Thunderbird ー                              |                                                                                           |           |  |  |  |  |
|--------------------------------------------------------|-------------------------------------------------------------------------------------------|-----------|--|--|--|--|
| ファイル(E) 編集(E) 表示(V) 挿入(!) 書式(○) オプション(P) ツール(T) ヘルプ(H) |                                                                                           |           |  |  |  |  |
| 🕢 送信 🔥 スペル 🖌 🖌 セキュリティ 🖌 🖬 保存 🖌                         |                                                                                           |           |  |  |  |  |
| 差出人(图                                                  | ) 東海 花子 <wbsxxxx@mail.wbs.ne.jp> wbsXXXX@mail.wbs.ne.jp ∨ Cc Bcc</wbsxxxx@mail.wbs.ne.jp> | »         |  |  |  |  |
| 宛步                                                     | wbsXXXX@mail.wbs.ne.jp                                                                    |           |  |  |  |  |
| 件名(5                                                   | ) <del>7</del> <b>ス</b> ト                                                                 |           |  |  |  |  |
| 段落                                                     |                                                                                           | • 🗠 • 🙂 • |  |  |  |  |
|                                                        |                                                                                           |           |  |  |  |  |
|                                                        |                                                                                           |           |  |  |  |  |
|                                                        |                                                                                           |           |  |  |  |  |
|                                                        |                                                                                           |           |  |  |  |  |
|                                                        |                                                                                           |           |  |  |  |  |

9.「受信」をクリックし、先ほど送信したメールが受信されるかどうか確認します。

| ファイル(E) 編集(E) 表示(V) 移動(G | ) メッセージ([                  | ⊻) ツール(1                                                                                                    | D ヘルプ( <u>H</u>         | )                   |         |                                                                    | _          |                |
|--------------------------|----------------------------|----------------------------------------------------------------------------------------------------|-------------------------|---------------------|---------|--------------------------------------------------------------------|------------|----------------|
| ☑ 受信トレイ                  |                            |                                                                                                    |                         |                     |         | <b></b>                                                            | ×          |                |
| 🖵 受信 🗸 🖋 作成 📿 チャット       | アドレフ                       | !!!!!!!!!!!!!!!!!!!!!!!!!!!!!!!!!!!</th <th>97 <b>~ T</b></th> <th>クイックフィルター</th> <th>₽ 検索</th> <th><ctrl+k></ctrl+k></th> <th></th> <th>Ξ</th> | 97 <b>~ T</b>           | クイックフィルター           | ₽ 検索    | <ctrl+k></ctrl+k>                                                  |            | Ξ              |
|                          | な 口                        | ☆ 🔳                                                                                                    |                         | مت 2                | )フォルダーの | メッセージを絞り込む <ctrl+shi< th=""><th>ft+K&gt;</th><th></th></ctrl+shi<> | ft+K>      |                |
|                          | ኑ ★ 🛈                      | oo 🌢                                                                                                    | 件名                      |                     |         | 通信相手                                                               | 送信日時       | ^ ₽            |
| ☆ 送信所のトレ1<br>前 ごみ箱       |                            | • 0                                                                                                    | (mail)                  | Tes. 211-220-4      | 1.00    | COLUMN STREET, STORE                                               | 2021/08/05 | 17:20          |
| ◇ ` ローカルフォルダー            | ☆                          | • 0                                                                                                    | 10.0                    | Care Care a         |         | 100.000.008                                                        | 2021/08/11 | 18:25          |
| 前 ごみ箱                    | ☆                          | • 0                                                                                                    | $\{a,a\}\in \mathbb{R}$ | and a second second | Cord.   |                                                                    | 13:22      |                |
| 🔁 送信トレイ                  | \$                         | 6 •                                                                                                    | テスト                     |                     |         | $\rightarrow$ wbsXXXX@mail.wbs.ne.jp                               | 15:57      |                |
|                          | 差出人 (自:<br>件名 テス<br>宛先 (自: | 分) ★<br>ト<br>分) ★                                                                                                    |                         |                     |         |                                                                    | \$ → ট ে   | D D V<br>15:57 |
| ((•))                    |                            |                                                                                                    |                         |                     |         |                                                                    | 未読数:       | 1 合計:4         |

以上で設定は完了です。